# Converteren van access point pakketdompels voor WirelessShark

| Inleiding                                                       |
|-----------------------------------------------------------------|
| Voorwaarden                                                     |
| Procedure                                                       |
| Packet Dump uitvoeren                                           |
| Opschonen van uitvoerbestanden                                  |
| Samenvatting van pakketinformatie opschonen                     |
| Startspaties en offset-dubbelpunten verwijderen                 |
| Correcte pakketoffset                                           |
| Afzonderlijke pakketbytes                                       |
| Het Tekstbestand converteren naar PCAP                          |
| Via Wireshark GUI                                               |
| <u>Via opdrachtregel</u>                                        |
| Probleemoplossing                                               |
| Tekstbestand is correct maar Text2pcap kan geen pakketten lezen |
| Inconsistente offset                                            |

# Inleiding

Dit document beschrijft hoe u een door COS Access Point gegenereerd pakketdump naar PCAPindeling voor Wireshark kunt converteren als tijdelijke oplossing voor de groottebeperking.

# Voorwaarden

- Kladblok++ Alleen beschikbaar voor Windows
- Text2pcap geïnstalleerd inbegrepen op regelmatige installaties van Wireshark

# Procedure

Packet Dump uitvoeren

Leg een AP-pakketdump vast door de opdracht debug verkeer bekabeld <meervoudige opties> breedsprakig op de AP-opdrachtregel uit te voeren. U kunt kiezen tussen meerdere filters en interfaces.

Log de sessie in de terminal.

Zorg ervoor dat de minste hoeveelheid toetsaanslagen wordt verzonden als u dit doet, zodat de

meer afdrukbare tekens in het bestand die niet bij de opname zelf horen, beter worden schoongemaakt voordat de conversie wordt uitgevoerd.

De gemakkelijkste manier om het te doen is een consolesessie voor de pakketdump, repliceer het probleem, stop de dump en onmiddellijk beëindigen van de sessie.

Als u de stortplaats via ssh uitvoert gebruik een filter om alleen het verkeer van belang te vangen. Anders bevat de opname de SSH-sessiepakketten.

Raadpleeg <u>Probleemoplossing van COS-AP's</u> voor volledige instructies over hoe de opname te configureren.

Wanneer u klaar bent, stopt u de opname met de opdracht undebug all. Het resulterende bestand ziet er als volgt uit:

AP-9105>en Password: AP-9105#debug traffic wired udp capture capture packets in pcap file verbose Verbose Output <cr> AP-9105#debug traffic wired udp verbose AP-9105#reading from file /dev/click\_wired\_log, link-type EN10MB (Ethernet) 22:35:17.1669188 IP CSCO-W-PF320YP6.lan.60354 > 239.255.255.250.3702: UDP, length 656 0x0000: 0100 5e7f fffa 806d 971d a040 0800 4500 0x0010: 02ac d4bb 0000 0111 cd11 c0a8 64d1 efff 0x0020: fffa ebc2 0e76 0298 757b 3c3f 786d 6c20 0x0030: 7665 7273 696f 6e3d 2231 2e30 2220 656e 0x0040: 636f 6469 6e67 3d22 7574 662d 3822 3f3e <truncated> undebug 0x0070: 444c 4e41 444f 432f 312e 3530 2050 6c61 0x0080: 7469 6e75 6d2f 312e 302e 342e 320d 0a4d 0x0090: 414e 3a20 2273 7364 703a 6469 7363 6f76 0x00a0: 6572 220d 0a53 543a 2073 7364 703a 616c 0x00b0: 6c0d 0a4d 583a 2033 0d0a 0d0a a11 <truncated> tcpdump: pcap\_loop: error reading dump file: Interrupted system call All possible debugging has been turned off <end of file>

## Opschonen van uitvoerbestanden

Verwijder alle informatie die geen deel uitmaakt van de pakketstortplaats zelf. Verwijdert de lijnen die de opdracht dump bevatten, elke prompt die de hostnaam (APname#) bevat en alle andere niet-verwante syslog-berichten die in het bestand aanwezig zijn.

Besteed speciale aandacht aan het undebug bevel aangezien het vóór een pakketinhoud zoals hierboven getoond kan worden gedrukt. Na de opschonen ziet het resulterende bestand er als

| 22:35:17.1669188        | IP CS | SCO-W- | -PF320 | )YP6. | lan.60 | )354 > | > 239. | .255.2 | 55.2 | 250. | 3702: | UDP, | length | 656 |
|-------------------------|-------|--------|--------|-------|--------|--------|--------|--------|------|------|-------|------|--------|-----|
| 0x0000:                 | 0100  | 5e7f   | fffa   | 806d  | 971d   | a040   | 0800   | 4500   |      |      |       |      |        |     |
| 0x0010:                 | 02ac  | d4bb   | 0000   | 0111  | cd11   | c0a8   | 64d1   | efff   |      |      |       |      |        |     |
| 0x0020:                 | fffa  | ebc2   | 0e76   | 0298  | 757b   | 3c3f   | 786d   | 6c20   |      |      |       |      |        |     |
| 0x0030:                 | 7665  | 7273   | 696f   | 6e3d  | 2231   | 2e30   | 2220   | 656e   |      |      |       |      |        |     |
| 0x0040:                 | 636f  | 6469   | 6e67   | 3d22  | 7574   | 662d   | 3822   | 3f3e   |      |      |       |      |        |     |
| <truncated></truncated> |       |        |        |       |        |        |        |        |      |      |       |      |        |     |
| 0x0070:                 | 444c  | 4e41   | 444f   | 432f  | 312e   | 3530   | 2050   | 6c61   |      |      |       |      |        |     |
| 0x0080:                 | 7469  | 6e75   | 6d2f   | 312e  | 302e   | 342e   | 320d   | 0a4d   |      |      |       |      |        |     |
| 0x0090:                 | 414e  | 3a20   | 2273   | 7364  | 703a   | 6469   | 7363   | 6f76   |      |      |       |      |        |     |
| 0x00a0:                 | 6572  | 220d   | 0a53   | 543a  | 2073   | 7364   | 703a   | 616c   |      |      |       |      |        |     |
| 0x00b0:                 | 6c0d  | 0a4d   | 583a   | 2033  | 0d0a   | 0d0a   |        |        |      |      |       |      |        |     |

# Samenvatting van pakketinformatie opschonen

Het begin van een nieuw pakket wordt gedetecteerd wanneer er een nieuwe offset 000000 verschijnt. Text2pcap kan de summiere informatie behandelen die voor elk pakket wordt afgedrukt, om problemen te vermijden is best om ze te verwijderen.

Ga in Kladblok++ naar Zoeken>Zoeken en selecteer het tabblad Markeren, om er zeker van te zijn dat de zoekmodus uitgebreid is.

Typ in het veld Wat zoeken: voer het symbool in > en klik op Alles markeren. Deze actie beschrijft alle regels met het > symbool.

| Mark                                        |                               | × |
|---------------------------------------------|-------------------------------|---|
| Find Replace Find in Files Find in Projects | tark                          |   |
| Eind what: 📘                                | V Mark Al                     |   |
|                                             | Clear all marks               |   |
| Bookmark line                               | In selection Copy Marked Text |   |
| Backward direction                          | Close                         |   |
| Match whole word only                       |                               |   |
| Match gase                                  |                               |   |
| Wrag around                                 |                               |   |
| - Search Mode                               | C Transparency                |   |
| <u>N</u> ormal                              | On losing focus               |   |
| Extended (In, Y, It, 10, Ix)                | Always                        |   |
| Regular expression     In matches newline   |                               | Λ |

Kladblok++ markeren dialoogvenster met Zoeken naar welk veld met het chevron-teken erin.

Na het markeren van de kopregels, Notepad++ benadrukt alle documentlijnen als dit:

|     | Contraction of the second second second second second second second second second second second second second s | and the second second |                               | access mean campio copying |
|-----|----------------------------------------------------------------------------------------------------|----------------------------------------------------------------------------------------------------|-------------------------------|----------------------------|
| 1 🔵 | 22:35:17.1669188                                                                                                | IP CSCO-W-PF320YP6.lan.60354 239.255.                                                                                                    | 255.250.3702: UDP, length 656 |                            |
| 2   | 0x0000:                                                                                                    | 0100 5e7f fffa 806d 971d a040 0800 4500                                                                                                    |                               |                            |
| 3   | 0x0010:                                                                                                    | 02ac d4bb 0000 0111 cd11 c0a8 64d1 efff                                                                                                    |                               |                            |
| 4   | 0x0020:                                                                                                    | fffa ebc2 0e76 0298 757b 3c3f 786d 6c20                                                                                                    |                               |                            |

Packet dump snippet met gemarkeerde lijn die de chevron bevat.

Navigeer naar Zoeken>Bladwijzer en klik op Bladwijzers verwijderen. Daarna ziet het bestand er zo uit als dit fragment:

0x0000:01005e7ffffa806d971da040080045000x0010:02acd4bb00000111cd11c0a864d1efff0x0020:fffaebc20e760298757b3c3f786d6c200x0030:76657273696f6e3d22312e302220656e

#### Startspaties en offset-dubbelpunten verwijderen

Navigeer naar Zoeken>Zoeken en selecteer het tabblad Vervangen, om er zeker van te zijn dat de zoekmodus is uitgebreid.

In het veld Zoeken wat: voer 8 spaties in. Laat het veld Vervangen met: veld leeg en klik op Alles vervangen. Dit vervangt alle 8 opeenvolgende witte ruimten aan het begin van elke lijn met niets, effectief hen wissen. Het dialoogvenster Vervangen ziet er precies zo uit als deze afbeelding.

| Replace                                                   |              |                                                 | ×        |
|-----------------------------------------------------------|--------------|-------------------------------------------------|----------|
| Find Replace Find in Files Find in Projects Mark          |              |                                                 |          |
| <u>F</u> ind what:                                        |              | ▲ ▼ Find Next                                   |          |
| Replace with:                                             |              | <u>R</u> eplace                                 |          |
|                                                           | In selection | Replace <u>A</u> ll                             |          |
| Backward direction                                        |              | Replace All in All Opened<br>Doc <u>u</u> ments |          |
| Match <u>c</u> ase                                        |              | Close                                           |          |
| 🕑 Wra <u>p</u> around                                     |              |                                                 |          |
| Search Mode                                               |              | Transparency                                    |          |
| ● <u>N</u> ormal                                          |              | <ul> <li>On losing focus</li> </ul>             |          |
| Extended (\n, \r, \t, \0, \x)                             |              | <ul> <li>Always</li> </ul>                      |          |
| Regular expression matches newline                        |              |                                                 | <u>^</u> |
| Replace All: 2935 occurrences were replaced in entire fil |              |                                                 | .::      |

Kladblok++ Dialoogvenster vervangen met Zoeken naar welk veld met 8 spaties.

## Het resulterende bestand na deze bewerking ziet er zo uit als dit fragment:

| 0x0000: | 0100 | 5e7f | fffa | 806d | 971d | a040 | 0800 | 4500 |
|---------|------|------|------|------|------|------|------|------|
| 0x0010: | 02ac | d4bb | 0000 | 0111 | cd11 | c0a8 | 64d1 | efff |
| 0x0020: | fffa | ebc2 | 0e76 | 0298 | 757b | 3c3f | 786d | 6c20 |
| 0x0030: | 7665 | 7273 | 696f | 6e3d | 2231 | 2e30 | 2220 | 656e |
| 0x0040: | 636f | 6469 | 6e67 | 3d22 | 7574 | 662d | 3822 | 3f3e |
| 0x0050: | 3c73 | 6f61 | 703a | 456e | 7665 | 6c6f | 7065 | 2078 |
| 0x0060: | 6d6c | 6e73 | 3a73 | 6f61 | 703d | 2268 | 7474 | 703a |
| 0x0070: | 2f2f | 7777 | 772e | 7733 | 2e6f | 7267 | 2f32 | 3030 |
|         |      |      |      |      |      |      |      |      |

Navigeer naar Zoeken>Zoeken en selecteer het tabblad Vervangen, om er zeker van te zijn dat de zoekmodus uitgebreid is. Geef op : (merk de lege ruimte na de dubbele punt op) in het veld Zoeken wat:. Laat het veld Vervangen met: veld leeg en klik op Alles vervangen. Dit vervangt alle dubbele punten en eerste spaties na de offset.

| Replace                                               |              | ×                                               |
|-------------------------------------------------------|--------------|-------------------------------------------------|
| Find Replace Find in Files Find in Projects Mark      |              |                                                 |
| Eind what:                                            |              | 🔺 🔍 🔻 Find Next                                 |
| Replace with:                                         |              |                                                 |
|                                                       | In selection | Replace <u>A</u> ll                             |
| Backward direction                                    |              | Replace All in All Opened<br>Doc <u>u</u> ments |
| Match <u>w</u> hole word only<br>Match <u>c</u> ase   |              | Close                                           |
| ✓ Wrap around                                         |              |                                                 |
| Search Mode                                           | v 🔁 1        | Transparency                                    |
| <u>N</u> ormal                                        |              | On losing focus                                 |
| Extended (\n, \r, \t, \0, \x)                         |              | Always                                          |
| Regular expression matches newline                    |              |                                                 |
| Replace All: 2935 occurrences were replaced in entire | file         | .:                                              |

Kladblok++ Dialoogvenster vervangen met Zoeken naar welk veld gevuld is met een dubbele punt en een spatie.

#### Na de vorige bewerking ziet het resulterende uitvoerbestand er als volgt uit:

0x000001005e7ffffa806d971da040080045000x001002acd4bb00000111cd11c0a864d1efff0x0020fffaebc20e760298757b3c3f786d6c200x003076657273696f6e3d22312e302220656e0x0040636f64696e673d227574662d38223f3e0x00503c736f61703a456e76656c6f706520780x00606d6c6e733a736f61703d22687474703a0x00702f2f7777772e77332e6f72672f323030

## Correcte pakketoffset

Text2pcap verwacht pakketoffset in elk pakket als een 6-karakter hex-string, maar APpakketdumps gebruiken 0x om de offset in plaats daarvan te symboliseren. Als u de fout wilt corrigeren, gaat u naar Zoeken>Zoeken en selecteert u het tabblad Vervangen. Controleer of de zoekmodus is uitgebreid.

Typ x in het veld Wat zoeken:. Vul het veld Vervangen met: veld met 0 en klik op Alles vervangen.

Dit vervangt alle x binnen de offset door 0 om het verwachte offset-formaat voor Text2pcap aan te passen.

| Replace                                           |                                                 | × |
|---------------------------------------------------|-------------------------------------------------|---|
| Find Replace Find in Files Find in Projects M     |                                                 |   |
| Eind what: x                                      | V III → Tind Next                               |   |
| Rep <u>l</u> ace with: 0                          | v <u>R</u> eplace                               |   |
|                                                   | In selection Replace <u>All</u>                 |   |
| Backward direction Match whole word only.         | Replace All in All Opened<br>Doc <u>u</u> ments |   |
| Match case                                        | Close                                           |   |
| 🗹 Wrap around                                     |                                                 |   |
| Search Mode                                       | Transparency                                    |   |
| ● <u>N</u> ormal                                  | On losing focus                                 |   |
| Extended (\n, \r, \t, \0, \x)                     | Always                                          |   |
| Regular expression matches newline                |                                                 |   |
| Replace All: 2935 occurrences were replaced in er | : file                                          |   |

Kladblok++ Dialoogvenster vervangen met Vondst welk veld gevuld was met het teken x en Veld vervangen met het teken 0.

Na de vorige bewerking ziet het resulterende uitvoerbestand er als volgt uit:

00000001005e7ffffa806d971da0400800450000001002acd4bb00000111cd11c0a864d1efff000020fffaebc20e760298757b3c3f786d6c2000003076657273696f6e3d22312e302220656e000040636f64696e673d227574662d38223f3e0000503c736f61703a456e76656c6f70652078

## Afzonderlijke pakketbytes

Text2pcap-dataformaat vereist dat elk paar hexuitdraai door een spatie van elkaar wordt gescheiden, een onjuist formaat zorgt ervoor dat Text2pcap pakketgegevens als een offset leest en mislukt.

Navigeer naar Zoeken>Zoek en selecteer het tabblad Vervangen, zodat de zoekmodus reguliere expressie is.

| Voer ([0-9a-f][0-9a-f])([0-9a-f][0-9a-f]) (let op de ruimte aan de voorkant) | in op het veld Zoeken |
|------------------------------------------------------------------------------|-----------------------|
| wat:.                                                                        |                       |

Vul het veld Vervangen met: veld met \1 \2 (merk de ruimte aan het begin op) en klik op Alles vervangen.

Vervang de operatie vindt de hexuitdraai bytes van het pakket en plaatst een ruimte tussen elk paar. De regex komt overeen met een ruimte gevolgd door een hexuitdraaicijfpaar, slaat ze op opnamegroep 1, neemt vervolgens het aangrenzende paar hexuitdraaicijfers, slaat ze op opnamegroep 2. De vervanging drukt zowel vereiste ruimtes als de inhoud van elke opnamegroep af.

Dit duurt meerdere seconden of minuten, afhankelijk van de lengte van het bestand. Het maakt gebruik van veel RAM tijdens het uitvoeren Als het bestand groot is, wees geduldig.

| Replace                                             |                               | ×                       |
|-----------------------------------------------------|-------------------------------|-------------------------|
| Find Replace Find in Files Find in Projects Mark    |                               |                         |
| Find what: ((0-9a-f)(0-9a-f))((0-9a-f)(0-9a-f))     |                               | ' Find Next 🛛 🗹         |
| Rep <u>l</u> ace with: \1 \2                        |                               | place                   |
|                                                     | In selection Repl             | ace <u>A</u> ll         |
| Backward direction                                  | Replace All<br>Doc <u>u</u>   | in All Opened<br>Iments |
| Match <u>w</u> hole word only<br>Match <u>c</u> ase |                               | lose                    |
| 🖌 Wrag around                                       |                               |                         |
| Search Mode                                         | 🔽 Transparency                |                         |
| <u>N</u> ormal                                      | <ul> <li>On losing</li> </ul> | focus                   |
| Extended (\n, \r, \t, \0, \x)                       | Always                        |                         |
| Regular expression matches newline                  |                               |                         |
|                                                     |                               |                         |

Kladblok++ Vervang het dialoogvenster met de zoekfunctie die met een reguliere expressie is gevuld en het veld Vervangen die met een andere reguliere expressie is gevuld.

Na de vorige handeling ziet het resulterende uitvoerbestand er precies zo uit als dit fragment en kan het worden geconverteerd door Text2pcap.

 000000
 01
 00
 5e
 7f
 ff
 fa
 80
 6d
 97
 1d
 a0
 40
 08
 00
 45
 00

 000010
 02
 ac
 d4
 bb
 00
 00
 11
 cd
 11
 c0
 a8
 64
 d1
 ef
 ff

 000020
 ff
 fa
 eb
 c2
 0e
 76
 02
 98
 75
 7b
 3c
 3f
 78
 6d
 6c
 20

 000030
 76
 65
 72
 73
 69
 6f
 6e
 3d
 22
 31
 2e
 30
 22
 20
 65
 6e

 000040
 63
 6f
 64
 69
 6e
 67
 3d
 22
 75
 74
 66
 2d
 38
 22
 3f
 3e

 000050
 3c
 73
 6f
 61
 70
 3a
 45
 6e
 76
 65
 6c
 6f
 70
 3a
 3a

 000060
 6d
 6c
 67
 3

Het Tekstbestand converteren naar PCAP

Via Wireshark GUI

Om het volledige bestand naar pcap te converteren, Wireshark te openen en naar Bestand>Importeren vanaf hex dump te navigeren, verschijnt een dialoogvenster.

| 📕 Wireshark - In                       | nport From Hex Dum              | ιp           |                   |             | ×      |
|----------------------------------------|---------------------------------|--------------|-------------------|-------------|--------|
| File: C:/Users/mar                     | riomed/Downloads/deb            | ug wired sam | ple - Copy.log    |             | Browse |
| Hex Dump R                             | egular Expression               |              |                   |             |        |
| Offsets: O He:<br>O Dei<br>O Cd<br>Nor | xadecimal<br>cimal<br>tal<br>ne |              |                   |             |        |
| Direction indicate                     | on: 🗆                           |              |                   |             |        |
| ASCII identificati                     | on:                             |              |                   |             |        |
| Timestamp format:                      | 19H: 19M: 165. 16F              |              | (No format will b | e applied)  |        |
| Encapsulation                          |                                 |              |                   |             |        |
| Encapsulation Typ                      | pe: Ethernet                    |              |                   |             | ~      |
| O No dummy he                          | sader                           |              |                   |             |        |
| O Ethernet                             | Ethertype (hex):                |              |                   | _           |        |
| O P                                    | Protocol (dec):                 |              |                   | IP version: | IPv4 🗸 |
|                                        | Source address:                 |              |                   |             |        |
| 0.00                                   | Destination address:            |              |                   |             |        |
| O TOP                                  | Destination post:               |              |                   |             |        |
| O SCTP                                 | Tag                             |              |                   |             |        |
| O SCTP (Data)                          | PPI:                            |              |                   |             |        |
| O ExportPOU                            | Dissector                       | data         |                   |             | ~      |
| Interface name: E<br>Maximum frame len | ake IF, Import from He          | ex Dump      |                   |             |        |
|                                        |                                 |              | Imp               | port Cancel | Hep    |

Dialoogvenster voor importeren van draadloze haaien

Klik op de knop Bladeren... en selecteer het tekstbestand met de dump. Zorg ervoor dat het geselecteerde offset-type hexadecimaal is, insluitingstype Ethernet is en er geen dummyheader is

geselecteerd.

Klik op Importeren om het conversieproces te starten.

# Via opdrachtregel

Als u een tekstbestand in een pcap-bestand in de opdrachtregel van Windows wilt converteren, voert u <path to wireshark install folder>\text2pcap.exe <path to text file pcap> <path van uitvoerbestand> uit.

U kunt naar keuze wireshark map aan uw PAD toevoegen, anders moet u text2pcap uitvoeren met verwijzing naar het gehele pad naar text2pcap.exe telkens als u een bestand converteert. Text2pcap.exe wordt gevestigd binnen de wireshark installatiemap.

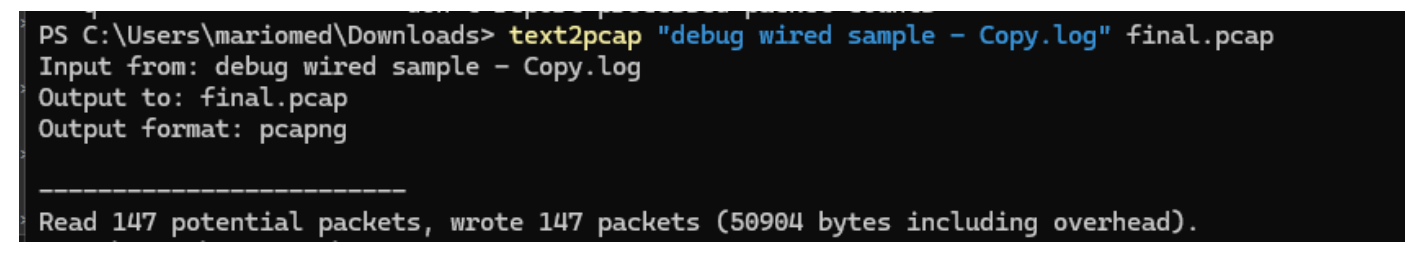

Uitvoer van Windows-opdrachtregel na de succesvolle pakketdump-conversie

Text2pcap bevat ook meerdere regex-opties om het tekstbestand vooraf te verwerken, raadpleeg de <u>Text2pcap handleiding pagina</u> voor meer informatie.

# Probleemoplossing

# Tekstbestand is correct maar Text2pcap kan geen pakketten lezen

Text2pcap kan bepaalde bestandencoderingen niet lezen die door terminalemulators worden geproduceerd die vaak worden gebruikt (Secure CRT, Putty of anderen). Verandering in een coderende leesbaar door Text2pcap met Kladblok++. Ga naar Encoding>UTF-8 en sla het bestand op, en converteer vervolgens nogmaals naar pcap.

| File Edit    | Search View  | Encoding     | Language           | Settings | Tools | Macro          | Run    | Plugin | s Wind                                                                                                    | dow ? |        |                                                 |                  |    |     |       |              |       |
|--------------|--------------|--------------|--------------------|----------|-------|----------------|--------|--------|----------------------------------------------------------------------------------------------------|-------|--------|-------------------------------------------------|------------------|----|-----|-------|--------------|-------|
| <b>)</b> 6 8 |              | ANS          | I                  |          |       |                |        | ⊒ ¶    | , <u>=</u> </td <td>&gt; M (</td> <td>₿ fx [</td> <td>₽ ⊘</td> <td><math>\odot</math></td> <td></td> <td>Þ 🛅  </td> <td>📮 🎫 🖼</td> <td><b>z</b> 🔺 '</td> <td>- = 1</td> | > M ( | ₿ fx [ | ₽ ⊘                                             | $\odot$          |    | Þ 🛅 | 📮 🎫 🖼 | <b>z</b> 🔺 ' | - = 1 |
|              | 18 <u>99</u> | • UTF-       | 8                  |          |       |                | - 19 C |        | <u> 24</u>                                                                                                    |       |        | La serie esta esta esta esta esta esta esta est | , _ <del> </del> |    |     |       | -            |       |
| 193          | 000100       | UTF-<br>UTF- | 8-BOM<br>16 BE BOM |          |       | ¥7             | 76     | 16     | 77                                                                                                    | 5b    | 02     | d8                                              | 9c               | 07 | f6  | b1    |              |       |
| 194          | 000110       | UTF-         | 16 LE BOM          |          |       | ۱b             | fd     | 15     | 15                                                                                                    | 6f    | 74     | d7                                              | f5               | 6c | 30  | 72    |              |       |
| 195          | 000120       | Char         | acter sets         |          | >     | c              | 46     | 1a     | 20                                                                                                    | cd    | e3     | fb                                              | ef               | 10 | 3f  | 5d    |              |       |
| 196          | 000130       | Con          | vert to ANSI       |          |       | 52             | 9e     | 03     | a4                                                                                                    | a7    | fd     | dØ                                              | 3e               | d8 | 18  | 27    |              |       |
| 197          | 000140       | Con          | vert to UTF-8      | ROM      |       | <del>)</del> 3 | f9     | 24     | 16                                                                                                    | b3    | 57     | 4f                                              | 93               | e7 | 20  | e2    |              |       |
| 198          | 000150       | Con          | vert to UTF-1      | 6 BE BOM |       | Эb             | d5     | 57     | 64                                                                                                    | 90    | 01     | 72                                              | 57               | b9 | 83  | 6d    |              |       |
| 199          | 000160       | Con          | vert to UTF-1      | 6 LE BOM |       | }a             | 6f     | f8     | b5                                                                                                    | ce    | 8a     | 8e                                              | 9a               | a0 | 9c  | 42    |              |       |

Kladblok++ coderingsmenu-opties.

#### Inconsistente offset

Deze fout verschijnt wanneer de bytes van het gegevensgedeelte op een pakket niet correct in paren worden gescheiden, dit veroorzaakt Text2pcap om het begin van een nieuw pakket te veronderstellen en er niet in slaagt om te interpreteren.

Zoek naar pakketbytes zonder scheiding of koorden in het midden van een pakketinhoud zoals de undebug all opdracht.

| C:\Users\mariomed>text2pcap "C:\Users\mariomed\Downloads\debug wired sample - Copy.log" output.pcap                                 |  |  |  |  |  |  |  |
|----------------------------------------------------------------------------------------------------|--|--|--|--|--|--|--|
| Input from: C:\Users\mariomed\Downloads\debug wired sample - Copy.log                                                               |  |  |  |  |  |  |  |
| Output to: output.pcap                                                                                                    |  |  |  |  |  |  |  |
| Output format: pcapng                                                                                                    |  |  |  |  |  |  |  |
| ** (text2pcap:81244) 10:30:46.781149 [(none) MESSAGE] Inconsistent offset. Expecting 75, got 80. Ignoring rest of packet            |  |  |  |  |  |  |  |
| ** (text2pcap:81244) 10:30:46.781712 [(none) MESSAGE] Inconsistent offset. Expecting 10, got 10. Ignoring rest of packet            |  |  |  |  |  |  |  |
| ** (text2pcap:81244) 10:30:46.782136 [(none) MESSAGE] Inconsistent offset. Expecting 10, got 10. Ignoring rest of packet            |  |  |  |  |  |  |  |
| ** (text2pcap:81244) 10:30:46.782446 [(none) MESSAGE] Inconsistent offset. Expecting 10, got 10. Ignoring rest of packet            |  |  |  |  |  |  |  |
| ** (text2pcap:81244) 10:30:46.782599 [(none) MESSAGE] Inconsistent offset. Expecting 10, got 10. Ignoring rest of packet            |  |  |  |  |  |  |  |
| ** (text2pcap:81244) 10:30:46.782748 [(none) MESSAGE] Inconsistent offset. Expecting 10, got 10. Ignoring rest of packet            |  |  |  |  |  |  |  |
| ** (text2pcap:81244) 10:30:46.782891 [(none) MESSAGE] Inconsistent offset. Expecting 10, got 10. Ignoring rest of packet            |  |  |  |  |  |  |  |
| ** (text2pcap:81244) 10:30:46.783033 [(none) MESSAGE] Inconsistent offset. Expecting 10, got 10. Ignoring rest of packet            |  |  |  |  |  |  |  |
| ** (text2pcap:81244) 10:30:46.783169 [(none) MESSAGE] Inconsistent offset. Expecting 10, got 10. Ignoring rest of packet            |  |  |  |  |  |  |  |
| <pre>** (text2pcap:81244) 10:30:46.783319 [(none) MESSAGE] Inconsistent offset. Expecting 10, got 10. Ignoring rest of packet</pre> |  |  |  |  |  |  |  |
| ** (text2pcap.81200) 10.30.06 783056 [(pape) MESSAGE] Inconsistent offset Expecting 10 got 10 Japaning rest of packet               |  |  |  |  |  |  |  |

*Uitvoer van Windows-opdrachtregel na ongeldig bestand wordt geprobeerd te converteren. Inconsistente offset wordt meerdere malen op de terminal afgedrukt.* 

## Over deze vertaling

Cisco heeft dit document vertaald via een combinatie van machine- en menselijke technologie om onze gebruikers wereldwijd ondersteuningscontent te bieden in hun eigen taal. Houd er rekening mee dat zelfs de beste machinevertaling niet net zo nauwkeurig is als die van een professionele vertaler. Cisco Systems, Inc. is niet aansprakelijk voor de nauwkeurigheid van deze vertalingen en raadt aan altijd het oorspronkelijke Engelstalige document (link) te raadplegen.